## **XP & VISTA CD Burners**

**Note:** Vista's CD/DVD writer works the same as XP. However, the default file type it writes CD/DVD's is the Live File system (UDF). When writing a CD/DVD, on the second screen of the wizard, It asks you to name your disc. It is on this screen that you have to click "Show formatting options" to change the file type to ISO. UDF files only play on Windows XP and Vista computers. ISO will play on everything.

## XP has built in cd-writer software

To start the CD Writing Wizard, in Windows Explorer right-click the CD drive, click **Write these files to CD**, and then follow the instructions in the wizard. For more information about using the wizard, see Windows Help and Support (click **Start**, and then click **Help and Support**). Or go to <u>www.microsoft.com</u> and search for XP CD-Writer software.

- 1. Rightclick START...click EXPLORE.
- 2. Locate the files you wish to copy and select them by clicking once. IF more than one file, hold down the CTRL key and click the files. All files selected will be highlighted.
- 3. Rightclick in the blue area and select SEND TO: CD Burner. OR if you're adding additional files, the choice will be the letter of your cd burner and the name of the cd already created.
- Such as, Cenacle (disk letter D:).
- 4. A message screen will pop up in the startup tray with the message, "you have files waiting to be copied to CD, to copy now, click this balloon.
- 5. A new screen will pop up with a shortcut to the selected files, click WRITE THESE FILES TO CD. The files will be copied to the blank cd, or added to the already created cd.
- 6. If the files are in the MY PICTURES folder, rightclick folder and select Copy these files to CD. Select the drive letter that is your cd-burner as the destination.

Revised 6/10/2009 JMM